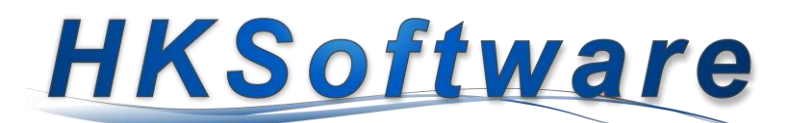

# Anleitung für den Datenimport des elektronischen Antrags auf Vereinspauschale des Freistaates Bayern

## Allgemeine Informationen

In VerAPro 4 wurde der Datenimport des elektronischen Vereinsantrages (Bayernportal) implementiert. Der elektronische Antrag zur Vereinspauschale kann über das Anwendungsfenster von COM Vibilia auf ein entsprechendes Dateiverzeichnis auf Ihrem Server/Rechner exportiert werden. Bitte legen Sie für jeden Datenexport bzw. Verein ein eigenes Verzeichnis an, da Sie ansonsten bereits vorhandene Dateien überschreiben.

VerAPro ermöglicht im weiteren Schritt die Weiterverarbeitung des Antrags auf Vereinspauschale. In der aktuellen Version werden nunmehr neben dem Vereinsstammdatensatz auch die Übungsleiterdaten importiert und verarbeitet. Entsprechende Links zu den Dateianlagen (Lizenzen bzw. Lizenzerklärungen) werden ebenfalls übernommen und können aus dem Antragssystem in VerAPro aufgerufen werden.

## Verarbeitung des digitalen Vereinsantrags in VerAPro

Für den Start des Importvorgangs ziehen Sie entweder die Datei [XML-Daten-Prefill.xml] aus Ihrem Importverzeichnis auf das Importfenster oder wählen diese Datei über das Verzeichnis-Dialogfenster aus. Klicken Sie bitte anschließend auf den Button [Weiter].

| 3 Onlineantrag - Import und Verarbeitung                                                                                                    | ×                     |                  |                  |          |
|----------------------------------------------------------------------------------------------------|-----------------------|------------------|------------------|----------|
| Import aux Onlineantra#                                                                                                    |                       | 10.12.2023 10.00 | in unualei       | 21723 ND |
| Emöglicht de Verarbeitung von online gestellten Anträgen auf Vereinspauschale                                                                                       |                       | 16.12.2023 15:54 | Microsoft Edge H | 64 KB    |
|                                                                                                    | z                     | 16.12.2023 15:53 | JPG-Datei        | 692 KB   |
|                                                                                                    | • • •                 | 16.12.2023 15:54 | Microsoft Edge H | 6 KB     |
|                                                                                                    | E.                    | 16.12.2023 15:54 | XML-Dokument     | 4 KB     |
|                                                                                                    | á c.                  | 16.12.2023 15:54 | XSL-Stylesheet   | 14 KB    |
|                                                                                                    | t pr                  | 16.12.2023 15:53 | JPG-Datei        | 640 KB   |
|                                                                                                    | E                     | 16.12.2023 15:54 | XML-Dokument     | 16 KB    |
| Ziehen Sie Dateien in diesen Bereich                                                                                                    |                       | 16.12.2023 15:53 | JPG-Datei        | 677 KB   |
|                                                                                                    | 👚 xinneres.xml        | 16.12.2023 15:54 | XML-Dokument     | 11 KB    |
|                                                                                                    | XML-Daten-Prefill.xml | 23.12.2023 19:49 | XML-Dokument     | 11 KB    |
| Für den batenimport ziehen sie bitte die Datei (XML-Daten-Prefillumi) in den importbereich oder<br>wählen die Datei über den Dateidalog aus.<br>oder<br>Dateipfast: |                       |                  |                  |          |
| Weiter >> Schließen                                                                                                    |                       |                  |                  |          |

#### Verarbeitung des Importdatensatzes

| Import au<br>Ermoglicht die              | und Verarbeitung<br>is Onlineantrag<br>Verarbeitung von online gestellten Anträgen auf Ver                         | einspauschale                                             | irben i An kenster                      | X         |
|------------------------------------------|----------------------------------------------------------------------------------------------------|-----------------------------------------------------------|-----------------------------------------|-----------|
| Importierte                              | Vereinsdaten                                                                                                    | Vorhan                                                    | dene Vereinsda                          | ten       |
| AntragID:                                | 3d65a025-ee8d-4e7f-9561-4fe1af39fc65                                                                               |                                                           |                                         |           |
| Antrag eingegangen:                      | 12.01.2023 10:23:08                                                                                                |                                                           |                                         |           |
| Mustervereir<br>Kopold, Hubert           | 1                                                                                                    | **<br>1                                                   |                                         |           |
| Der importie<br>Sie können<br>Stammdater | rte Datensatz konnte keinem Vereinsstamr<br>über die Synchronisierungsschaltfläche ein<br>Isatz generieren lassen. | datensatz direkt zugeordnet<br>n Vereinsstammdatensatz ma | werden.<br>Inuell zuordnen oder einen r | ieuen     |
|                                          |                                                                                                    |                                                           | Weiter >>                               | Schließen |
|                                          |                                                                                                    | 4                                                         |                                         |           |

Wenn die in der XML-Datei enthaltenen elektronischen Antragsdaten erfolgreich verarbeitet werden konnten, erhalten Sie das nebenstehende Importformular angezeigt.

Das System vergleicht hier den importierten Vereinsnamen mit den gespeicherten Vereinsstammdaten. Sollte eine Übereinstimmung gefunden werden, zeigt Ihnen das System auf der rechten Seite (Vorhandene Vereinsdaten) den entsprechenden Stammdatensatz aus VerAPro an.

In unserem Beispiel konnte keine

Übereinstimmung mit einem vorhandenen Stammdatensatz gefunden werden. Dies wird Ihnen visuell durch das rote Ausrufezeichen angezeigt. Zudem erhalten Sie eine entsprechende Erklärung angezeigt. Ferner wird in diesem Fall auch die Synchronisationsschaltfläche aktiviert.

### Vorhandenen Vereinsstammdatensatz manuell wählen oder neuen Vereinsdatensatz erstellen

Über die Synchronisierungsschaltfläche bekommen Sie das Zuordnungsformular angezeigt, mit dessen Hilfe Sie einen bestehenden Vereinsstammdatensatz dem Importdatensatz zuordnen können. Sollte es sich bei dem/importierten Datensatz um einen neuen Verein handeln, klicken Sie auf die Schaltfläche [Neuer Stammdatensatz] ansonsten übernehmen Sie den gewünschten Stammdatensatz für den Datenimport.

Nach der Übernahme oder Neuauswahl eines Vereinsstammdatensatzes klicken Sie bitte auf die Schaltfläche [Weiter] um die Übernahme der Lizenzdaten vorzubereiten.

| B Onlineimport - Manuelle Zuordnung von Vereins-/Antragsda                                                                                                    | ten                                 | ×         |
|----------------------------------------------------------------------------------------------------|-------------------------------------|-----------|
| Zuordnung Importverein zu vorha<br>Bitte wählen Sie den Verein aus, der für die Importdate                                                                                                    | ndenem Verein<br>en in Frage kommt. |           |
| Suche nach Vereinsname: muster                                                                                                    |                                     |           |
| Vereinsname                                                                                                    | Ansprechpartner                     | <u>_</u>  |
| Musterverein123                                                                                                    | Kopold Hubert                       | _         |
| Contraction in Contraction                                                                                                    | 1000                                |           |
| Second real and an inclusion                                                                                                    | and a second second                 |           |
| Contract of the second second se | and a second second                 |           |
|                                                                                                    | contrast who                        |           |
|                                                                                                    | Trans Colores                       |           |
| Ülterrechter and Alterrechter ander                                                                                                    | _                                   | O-History |
| Ubernehmen Neuer Stammdatensatz                                                                                                    |                                     | Schließen |

#### Vorhandenen Übungsleiterdatensatz manuell wählen oder neuen Datensatz erstellen

Im Nachgang zum Vereinsstammdatensatz zeigt Ihnen der Importassistent die importierten Übungsleiterdatensätze an. Analog zum Import des Vereinsstammdatensatzes werden Übungsleiterlizenzen, die bereits in VerAPro gespeichert sind, entsprechend markiert. Sie müssen lediglich die Datensätze, welche mit einem roten Ausrufezeichen markiert sind, manuell zuordnen oder als neuen Datensatz markieren.

Für eine manuelle Zuordnung oder eine Neuerfassung des Übungsleiters klicken Sie auf die Synchronisationsschaltfläche.

| 31.7       | 12.2023<br>Für den importierten Üburs | gsleiterdgemäatz konnte keine Übereinst | mmung in den Stammdaten gefunden | werden. Sie können entweder eine manuelle |
|------------|---------------------------------------|-----------------------------------------|----------------------------------|-------------------------------------------|
| POS        | Zuordnung zu einem beste              | (Ihunnsleiter (Import)                  | itammdaten neu erstellen lassen. | Ültunnsleiter (Gesneinhert)               |
|            | Will Courses                          | I rainer B Breitenspo                   |                                  |                                           |
| A.         | 31.12.2023                            | Trainer C Breitensport                  |                                  | 1                                         |
|            | 31.12.2025                            | Trainer C Breitenspo                    |                                  | 1                                         |
| 1 . A      |                                       | Trainer C Broiteeans                    |                                  | 1                                         |
| <b>A</b> 1 | 31.12.2025                            | rialier o breitelispo                   |                                  |                                           |

| Suche nach: Ausweis-Nr. 👻 |                                                                                                    |            |                                                                                                    |                                                                                                    |                                                                                                    |   |
|---------------------------|----------------------------------------------------------------------------------------------------|------------|----------------------------------------------------------------------------------------------------|----------------------------------------------------------------------------------------------------|----------------------------------------------------------------------------------------------------|---|
| izenz-Nr                  | ▲ Übungsleiter                                                                                                    | Gültigkeit | Lizenz                                                                                                    | Ausweisart                                                                                                    | Sportart                                                                                                    | T |
|                           | A REAL PROPERTY AND                                                                                                    |            | (in the second                                                                                                    | in concerns                                                                                                    | 1                                                                                                    | ſ |
| The second second         | and the second                                                                                                    | 10.000     | The second                                                                                                    | T. Distances                                                                                                    | Terrare                                                                                                    |   |
| Contraction of the second | All and the second second second second second second second second second second second second second second s                                                                                                    | 1.000      | Sec. 1                                                                                                    | 100                                                                                                    | The second second second second second second second second second second second second second second second se                                                                                                    |   |
|                           | 1. C. C. C. C. C. C. C. C. C. C. C. C. C.                                                                                                    | 1.000      | 10.000                                                                                                    | 1.0000000                                                                                                    | 10.00                                                                                                    |   |
|                           | A CONTRACTOR OF A CONTRACTOR OF A CONTRACTOR OF A CONTRACTOR OF A CONTRACTOR OF A CONTRACTOR OF A CONTRACTOR OF                                                                                                    |            | 100,000                                                                                                    |                                                                                                    | 100 B                                                                                                    |   |
|                           | the second second second second second second second second second second second second second second second se                                                                                                    | 1.000      | The second                                                                                                    | And a second second sec | And a second second sec |   |
| and the second            | And the second second                                                                                                    | 1000       | 10.000                                                                                                    | A findequality                                                                                                    | and the second second sec                                                                                                    |   |
|                           |                                                                                                    |            | 10 Aug. 1                                                                                                    |                                                                                                    |                                                                                                    |   |
|                           |                                                                                                    |            | 1000                                                                                                    | a second second                                                                                                    | and the second second                                                                                                    |   |
| 10.1 B. 10.1 B.           | And the part of the last                                                                                                    |            | the second                                                                                                    | A Contract of                                                                                                    | 10 mm                                                                                                    |   |
|                           | the large distance                                                                                                    | 1.000      | 10.000                                                                                                    | 1 Charles and                                                                                                    | 10.000                                                                                                    |   |
|                           | and the second second sec |            | 1000                                                                                                    | 1.000000                                                                                                    | 200 C                                                                                                    |   |
|                           |                                                                                                    |            |                                                                                                    |                                                                                                    |                                                                                                    |   |
|                           | and the second second sec |            | 10000                                                                                                    | A CONTRACTOR                                                                                                    | and the second second s |   |
| and the second second     | the second second second second second second second second second second second second second second second se                                                                                                    |            | 10.000                                                                                                    | The second second                                                                                                    | 10.000 million                                                                                                    |   |
|                           | and the second second sec | A 1100     |                                                                                                    | Contraction of the second                                                                                                    | 100 C                                                                                                    |   |
|                           |                                                                                                    |            | 10.00                                                                                                    |                                                                                                    |                                                                                                    |   |
|                           | and the second second sec | 1.000      | and the second second s | A REAL PROPERTY.                                                                                                    | 1 The second second sec |   |

Nachbearbeitung der Antragsdaten

Daraufhin öffnet sich ein Detailfenster, in welchem Sie den entsprechenden Übungsleiter auswählen oder über die Schaltfläche [Neuer Stammdatensatz] den importierten Übungsleiter als neuen Datensatz automatisch anlegen lassen können. Wenn Sie die Datenliste abgearbeitet haben, klicken Sie bitte auf die Schaltfläche [Ausführen]. Der Importvorgang wird daraufhin gestartet und der entsprechende Antragsdatensatz zur Kontrolle geöffnet.

#### Antragsdater nicht Üburgslab Datum: 12.01.2023 = Stammdaten bis einschl. 13 J. 10 × 12,00 EUR 120,00 Herr bis einschl. 17 J. 10 × 25,00 EUR 250,00 1000 bis einschl. 26 J. 10 × 50,00 EUR 500,00 10.000 über 26 Jahre 9 × 50.00 EUR 450.00 Musterstraße 1 SchwerBeh ü.26J 1 × 50.00 EUR 50.00 PLZ 12345 Summen: 40 1.370,00 Ort Musterstadt Mind. 70% 10 % 959 00 Freiste 08.04.2014 Beitrags-Ist Aktuelt 30 -75 % 1.500,00 IBAN and the second Begründung n Test des E) ì PDF-Ar Bank 22 Antrag abgelehnt 🔽 Nein ГJа en: 🖻

Bei einer erfolgreichen Verarbeitung öffnet sich automatisch das Antragsformular mit Ihren importierten Antrags- und Übungsleiterdaten. Diese können, wenn notwendig, nachbearbeitet werden.